### **UKG/Kronos Ready:**

Time and Attendance Training for Hourly Employees and Managers of Hourly Employees

January 11 to January 13, 2022

Sadie Moritz & Pat

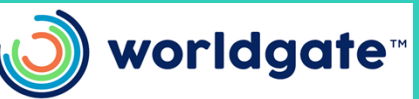

© 2020 UKG Inc. All rights reserved.

### **Start Date**

- UKG will be used beginning January 17, 2022 for clocking time along with any time off after January 17, 2022
- Access will not be granted until the start date of January 17, 2022. It is encouraged to take advantage of the training recordings available prior to the start date
- Even if you have already gotten time off approved in the future (e.g., vacation), please re-enter into the system and have your manager approve
- Any questions please email kronos@ccp.edu

### Agenda

- Logging in from Mobile/Web Browser
- Employee Common Tasks
  - Clock Functions
  - Timesheet
  - Time Off Request
- Manager Common Tasks
  - Dashboard
  - Navigating Menus
  - Viewing & Editing Employee's Timesheet
  - Approving Timesheets & Exceptions

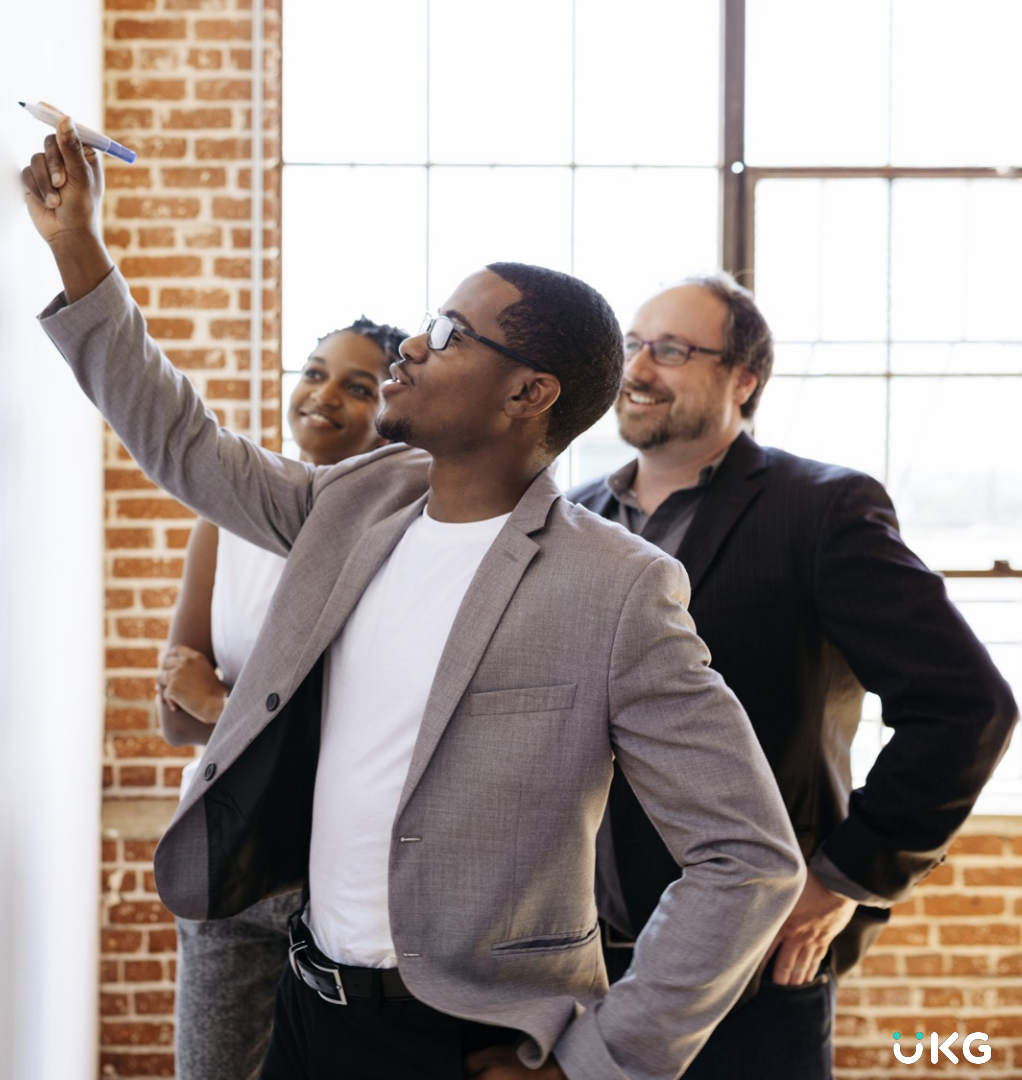

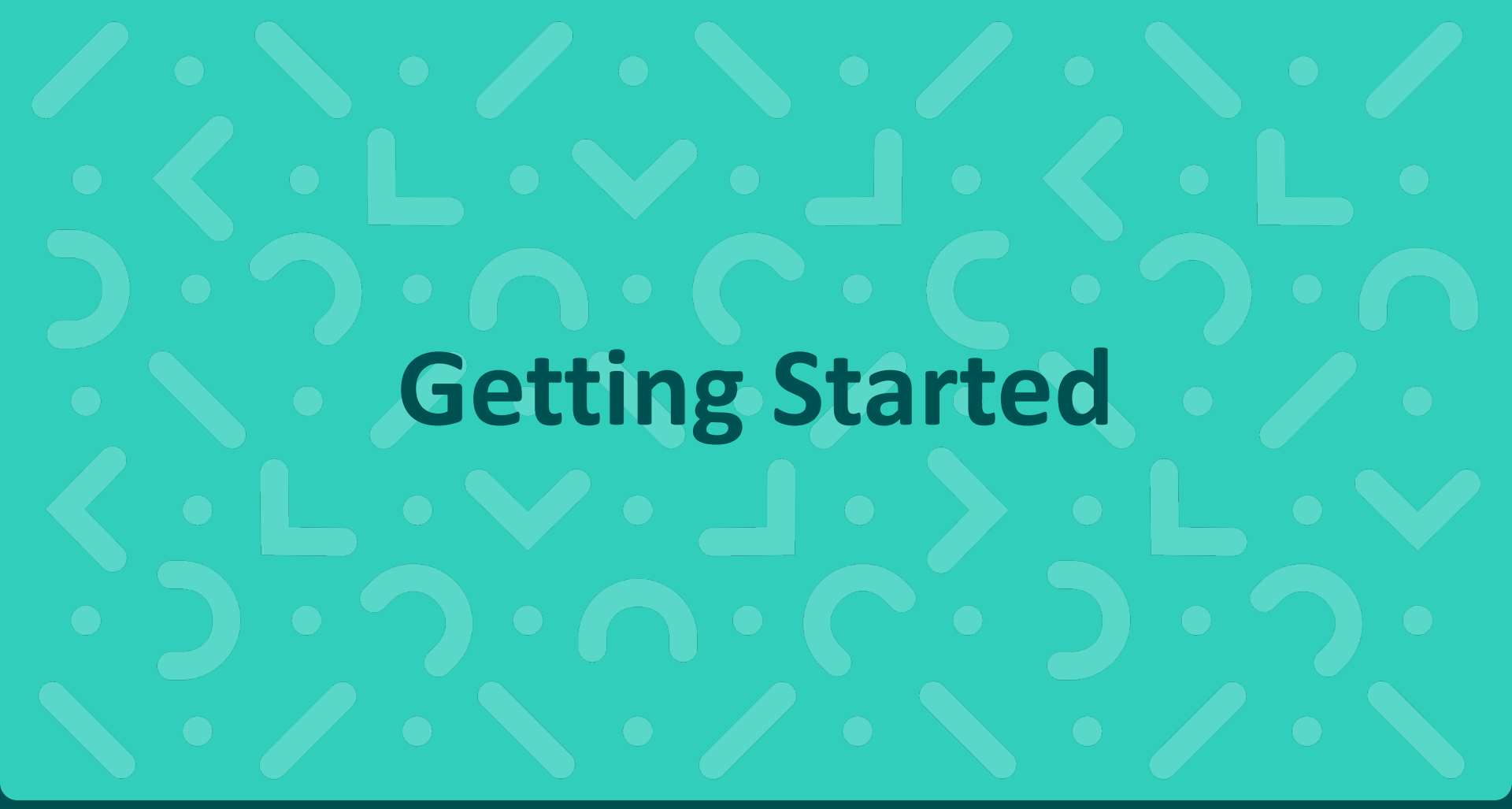

### **Download the Mobile App**

- Go to your device's app store and search for UKG Ready
- There are several UKG apps, so make sure to download the correct one

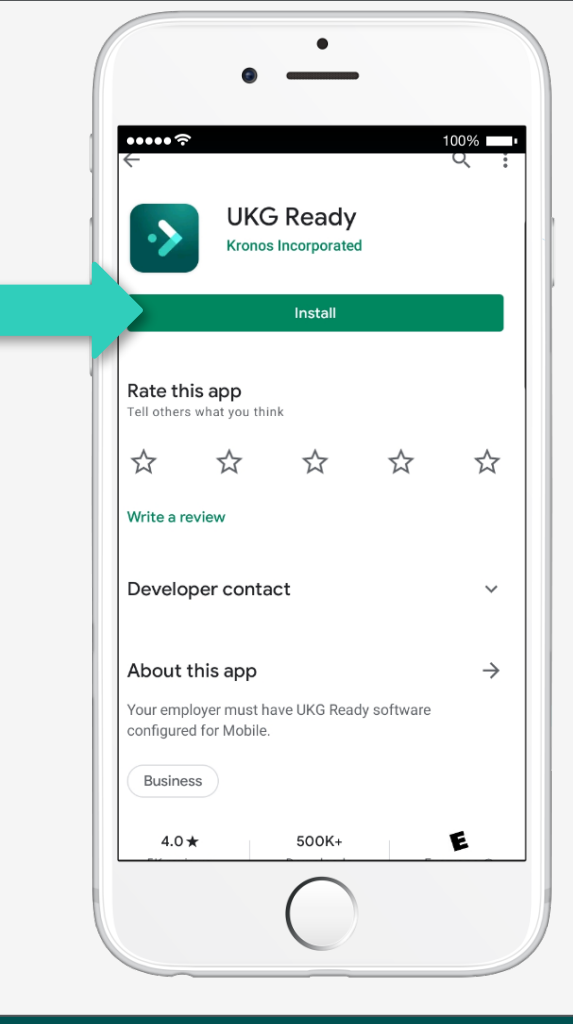

### **Setting Up the Mobile App**

- Select the region: North America
- Enter our company shortname: 6174448

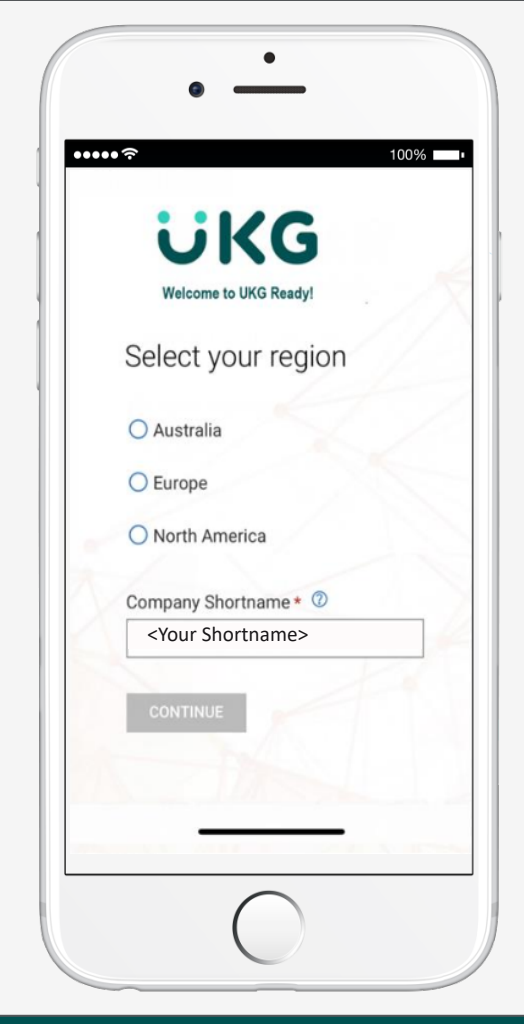

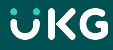

### Logging into the Mobile App

- Enter your CCP network username and password
- Tap login

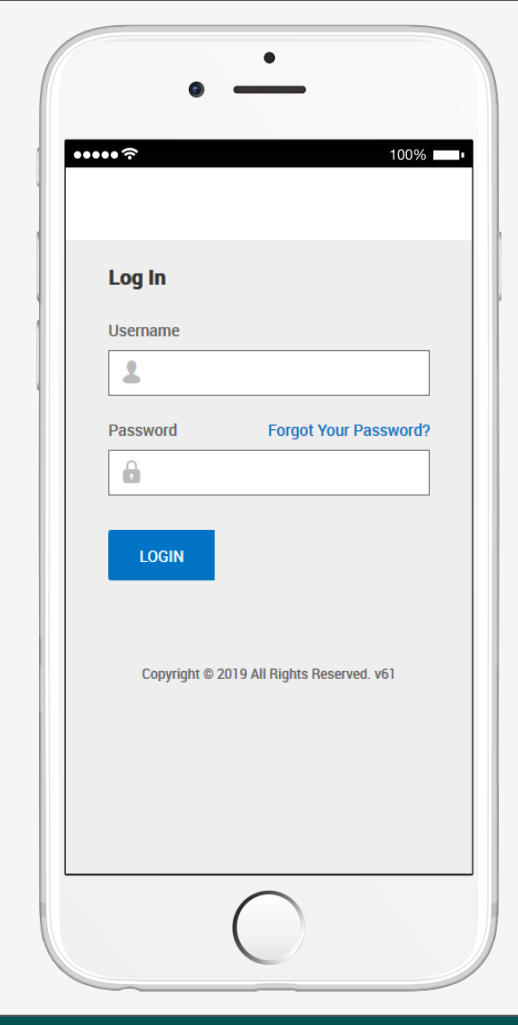

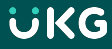

### Enter your CCP network username and password Click Login

### Logging in from your web browser Home - MyCCP Secured Access X Thome - MyCCP Secure C myccp.ccp.edu/group/mycampus/home $\leftarrow \rightarrow$ MyGPS Home Student Employee MyCCP Quick Links LAUNCHPAD **LAUNCHPAD [**=1] COVID-19 Screening Form Student Device Loaner Request COVID Vaccine Card Upload Canvas LMS Kronos Time & Attendance System Coming Scon Kronos/UKG! FAMIS Work Request System CCP Email (Office 365) Instructions for Installing Microsoft Office Banner 9 Access Banner Access Argos Access Argos DBS Report Tableau Access DocuSign Demo Classroom Printing 🐹 Starfish Connect MyCCP Online 4ITSupport

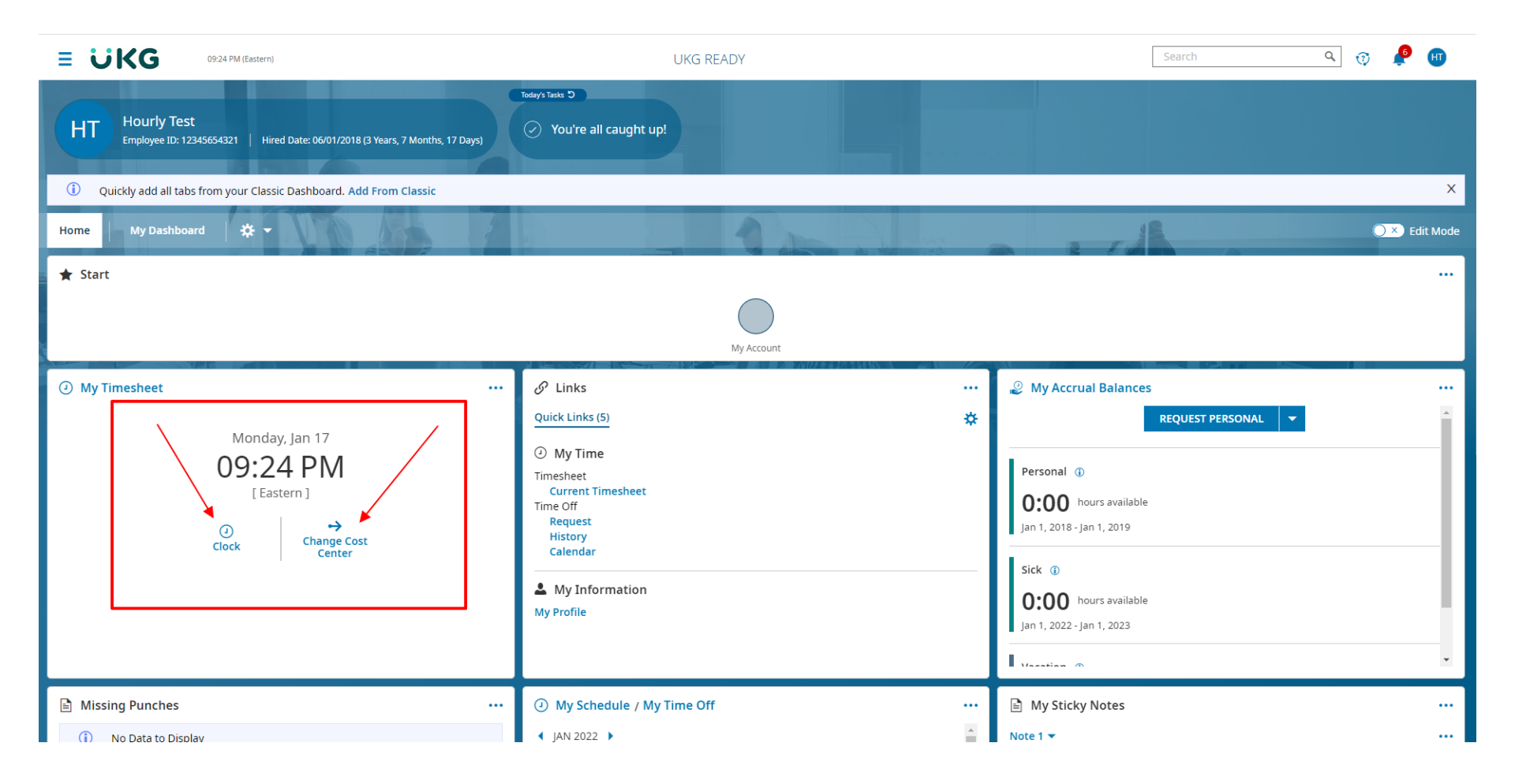

# **Employee Common Tasks**

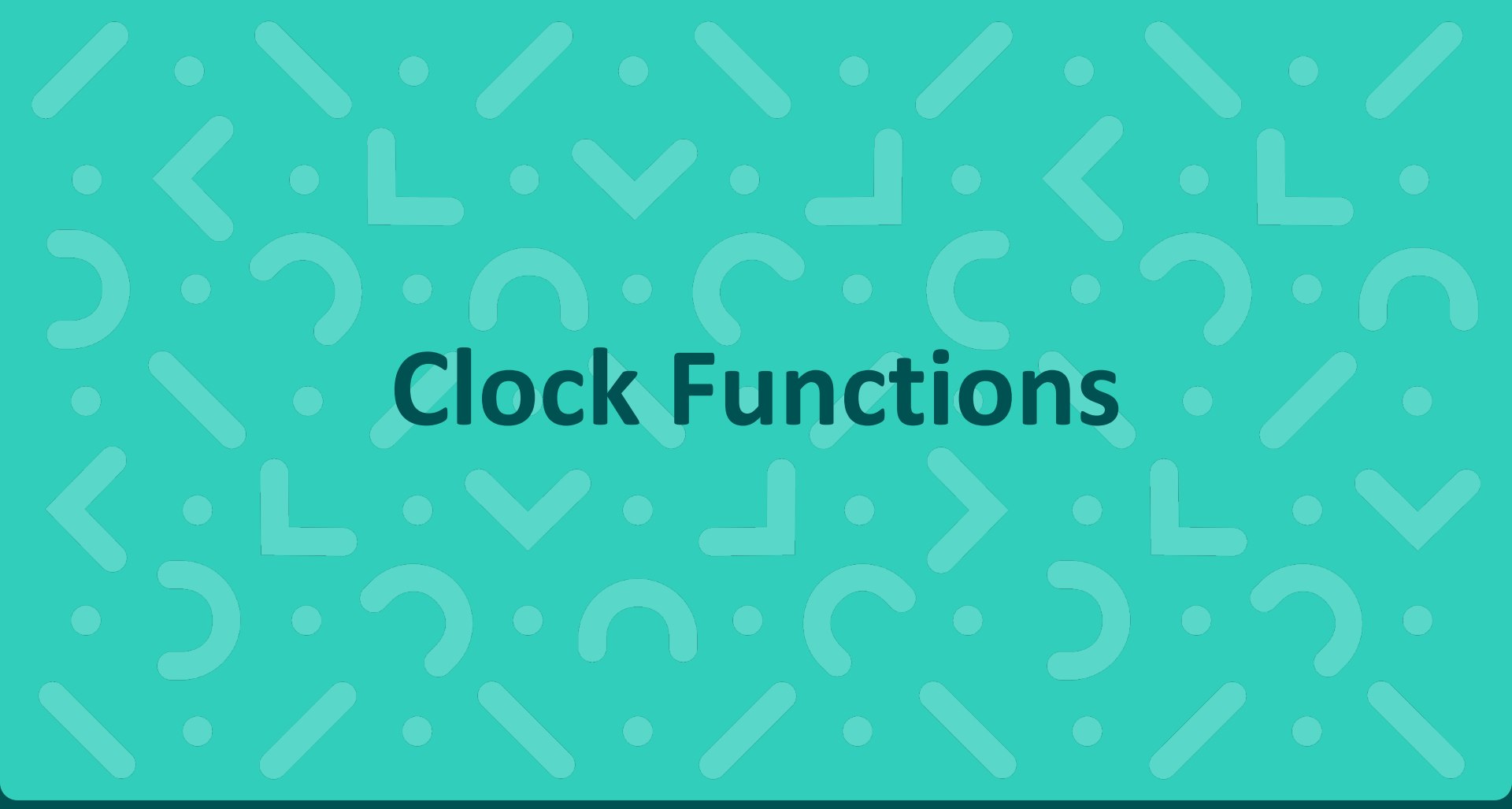

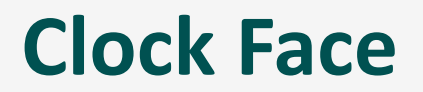

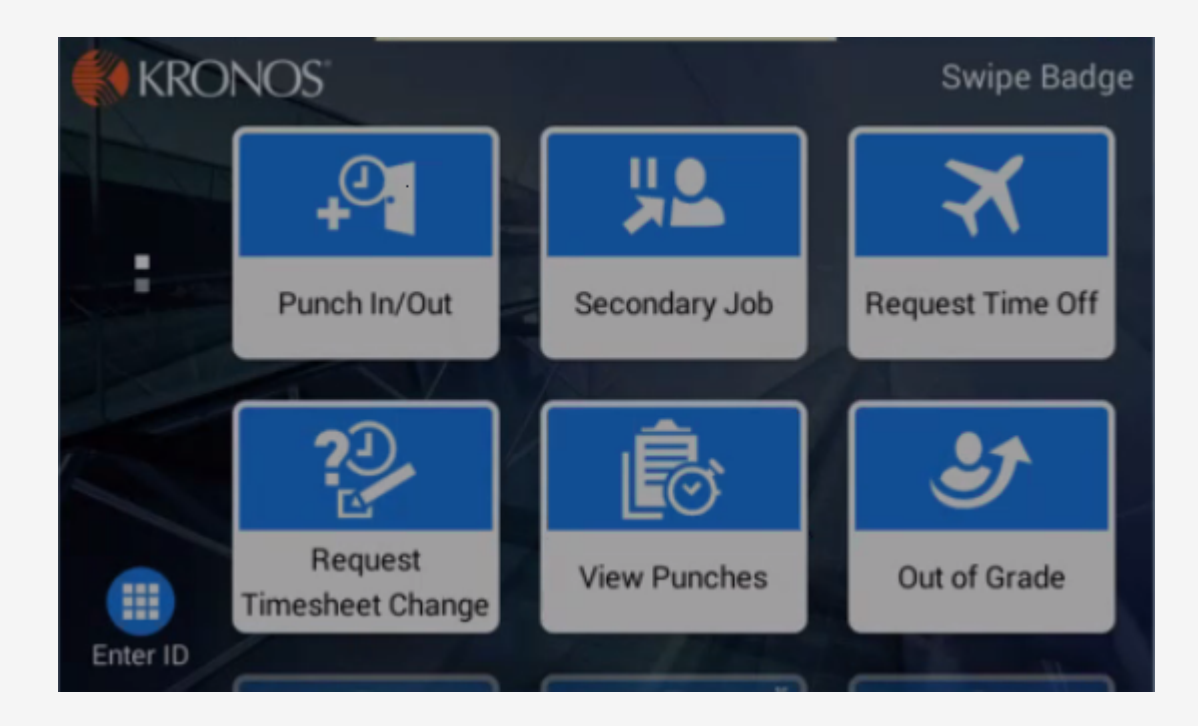

### Manually enter badge ID

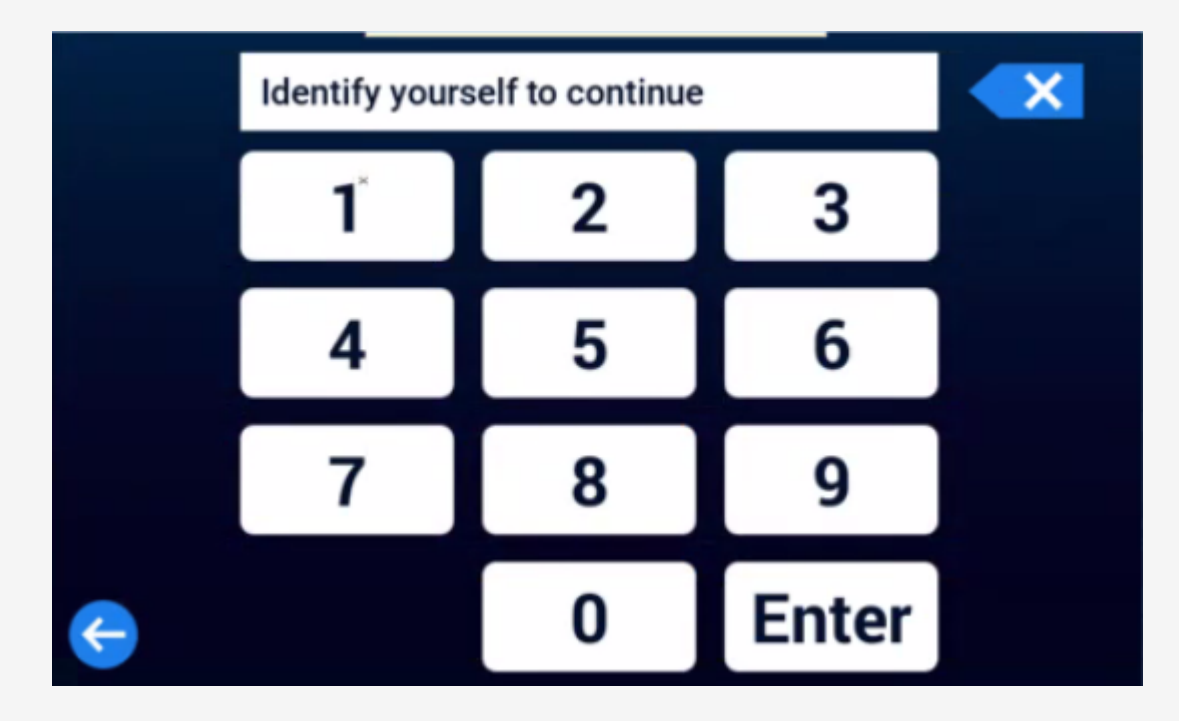

### **Accepted punch notification**

### Accepted

Name: Hourly Test Badge ID: 123456

Punch In/Out at 4:07 PM • Mon Dec-20-21

### Secondary job button selection from a list

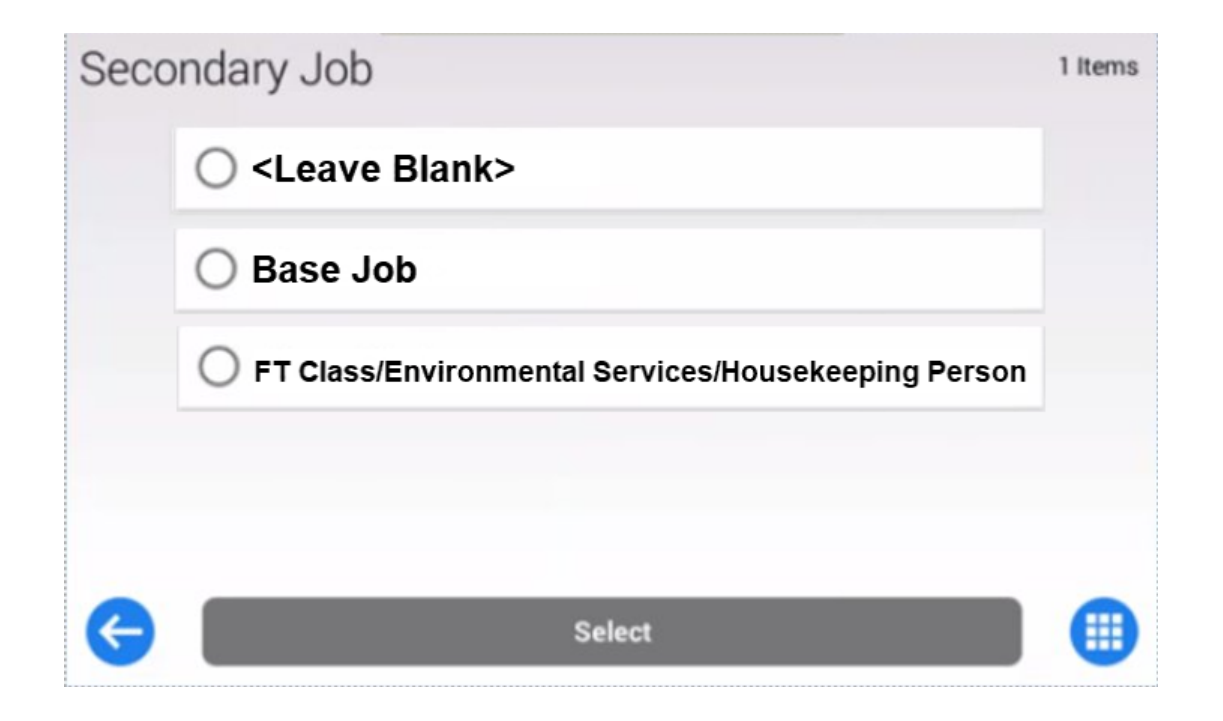

1. Type Selection

| Time | e Off         |  |
|------|---------------|--|
|      | O Bereavement |  |
|      | O Jury Duty   |  |
|      | O Personal    |  |
|      | ◯ Sick        |  |
| G    | Select ≈      |  |

2. Day Type Selection

| Requ | uest Type       |  |
|------|-----------------|--|
|      | O Full Day      |  |
|      | O Partial Day   |  |
|      | O Multiple Days |  |
|      |                 |  |
| ¢    | ≅ Select        |  |

3. Date Selection

| Request Time Off |            |  |  |
|------------------|------------|--|--|
| Date             | 12/20/2021 |  |  |
| Comment          | Comment    |  |  |
|                  | = Submit   |  |  |

Error 4. Error message for negative balance Please Review: - Remaining accrued balance for Personal would be negative: 7:30. Cancel

1. Select type of change request

| Char | nge Type                              |  |
|------|---------------------------------------|--|
|      | O AddPunchIn Add Punch In             |  |
|      | AddPunchOut Add Punch Out             |  |
|      | O AddTimeEntry Add Time Entry         |  |
|      | O ModifyCostCenter Modify Cost Center |  |
| ¢    | Select                                |  |

2. Type verification

| Request Timesheet | Change      |  |
|-------------------|-------------|--|
| Change Type       | AddPunchOut |  |
|                   | *<br>Submit |  |

3. Enter time for punch change request

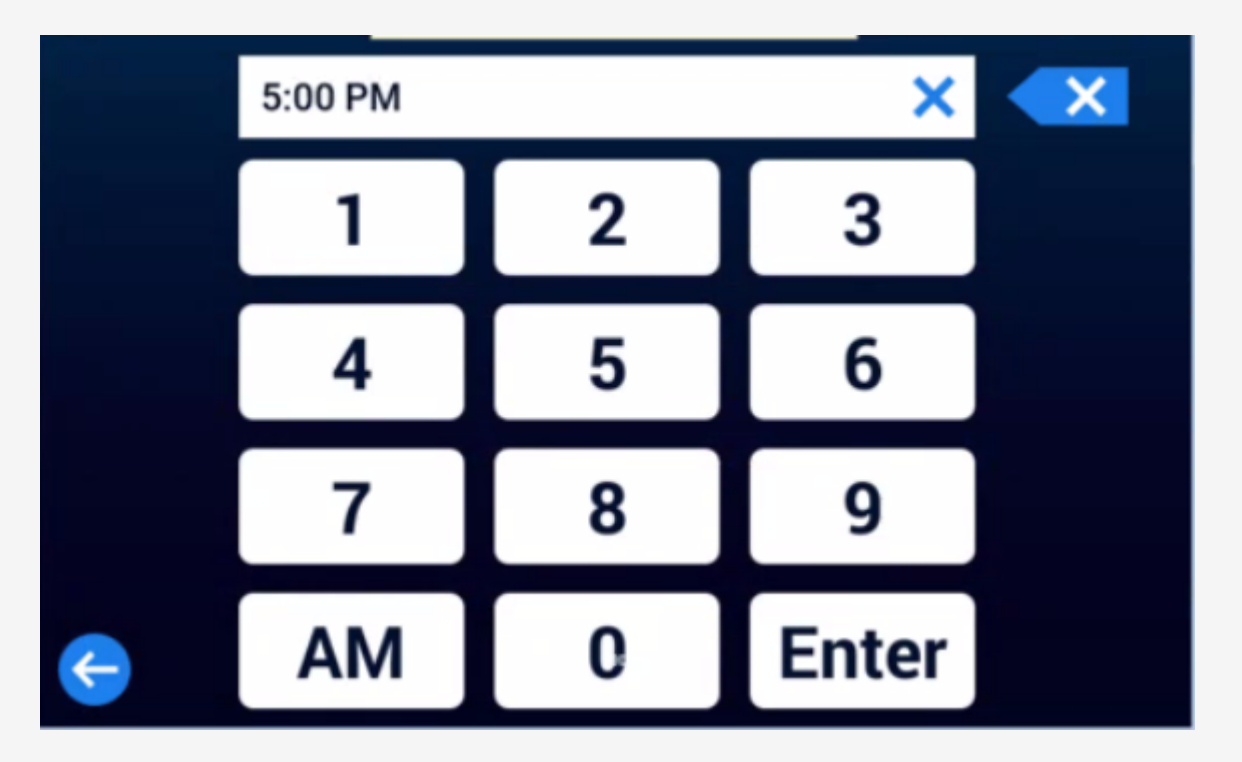

4. Accepted notification

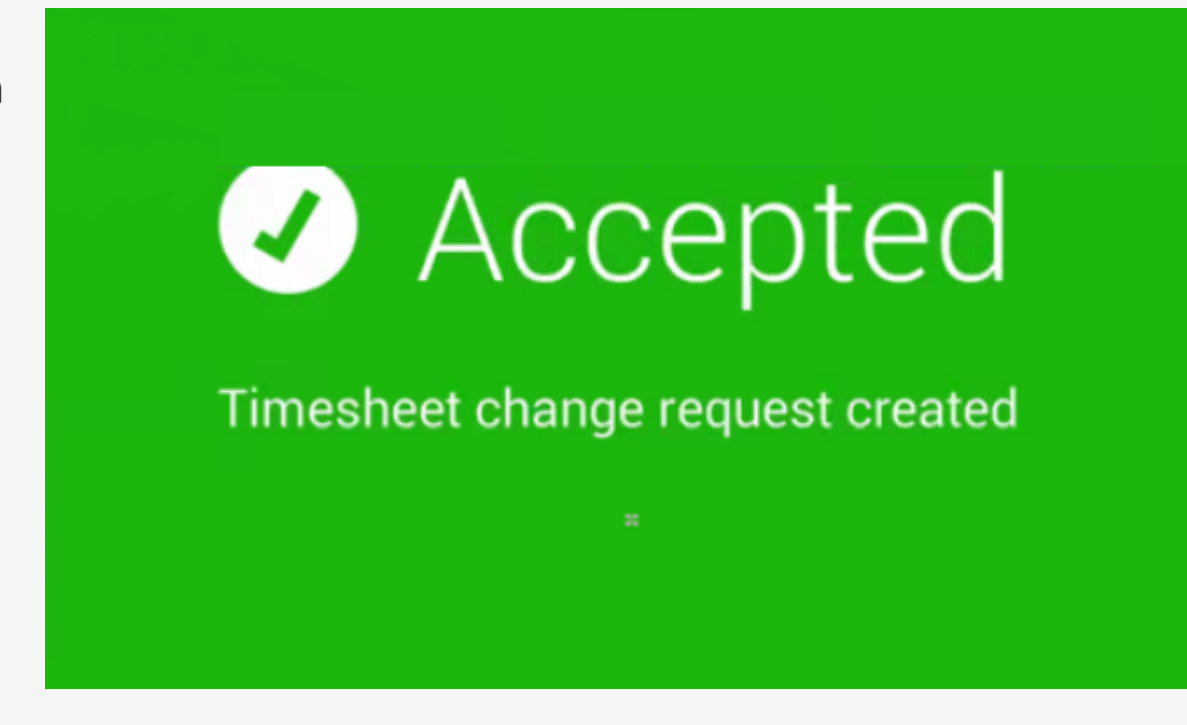

### **View punches button**

| View Punches |   |        | Punches |
|--------------|---|--------|---------|
| 12/20/2021   |   | 04:07p | 0       |
|              |   | ×      |         |
|              | н |        |         |
|              |   |        |         |
|              |   |        |         |
|              |   |        |         |
|              |   |        |         |
|              |   |        |         |

### **Out of grade button (automatic notification)**

### Accepted

Name: Hourly Test Badge ID: 123456

Out of Grade at 4:14 PM • Mon Dec-20-21

### View accruals button (totals) (third row)

| iew Accrual Balances |             |            | Accrual Balances |
|----------------------|-------------|------------|------------------|
| Personal             | 0:00 Hours  | 06/01/2018 | 0                |
| Sick                 | 0:00 Ho     | ours       | 0                |
| Vacation             | -7:30 Hours | 12/15/2021 | 0                |
|                      |             |            |                  |
|                      |             |            |                  |
|                      |             | ×          |                  |

### **View hours button (series)**

| 1. Select date range | View Hours |            |  |
|----------------------|------------|------------|--|
|                      | From       | 12/20/2021 |  |
|                      | То         | 12/20/2021 |  |
|                      |            |            |  |
|                      |            | Submit     |  |

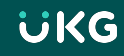

### **View hours button (series)**

2. Date totals

| V | iew Hours  | View Hot     | od 📺 |
|---|------------|--------------|------|
|   | 12/13/2021 | 7:30 Hours   | 0    |
|   | 12/14/2021 | 7:30 Hours   | 0    |
|   | 12/15/2021 | 7:30 Hours   | 0    |
|   | 12/16/2021 | 7:30 Hours   | 0    |
|   | 12/17/2021 | 7:30 Hours   | 0    |
|   | 12/21/2021 | × 7.30 Hours | •    |

### **View hours button (series)**

3. Date totals after clicking on the 'i' for detailed information

| View Hours | View Hours                    |
|------------|-------------------------------|
| 12/13/2021 | 7:30 Hours (i)<br>Bulk 1 7:30 |
| 12/14/2021 | 7:30 Hours                    |
| 12/15/2021 | 7:30 Hours                    |
| 12/16/2021 | 7:30 Hours                    |
| 12/17/2021 | 7:30 Hours                    |

### **Submit Timesheet button (series)**

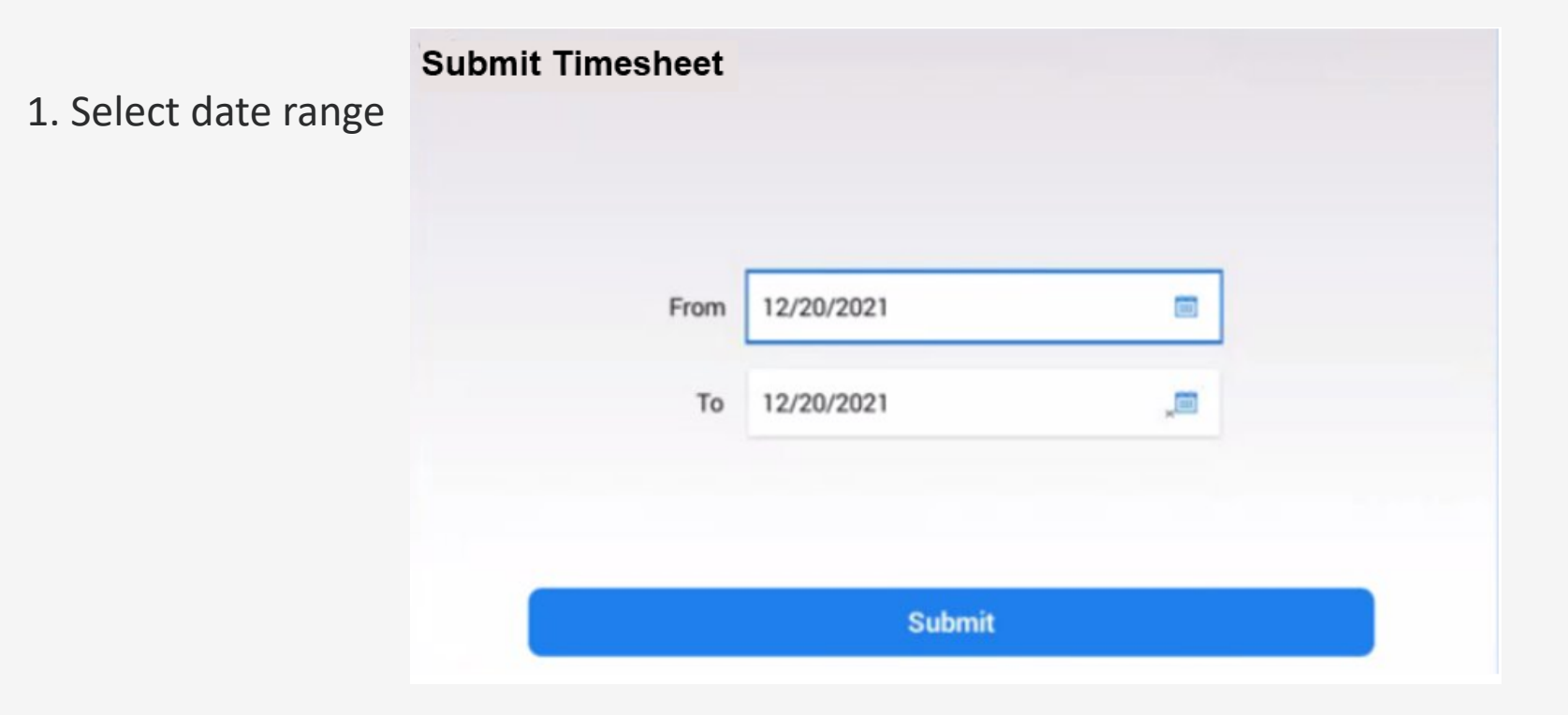

# **Web Browser Functions**

### **Viewing Your Timesheet Available Timesheet Actions can** be found at the top of the ≡ UKG 01:01 PM (Eastern) MY TIME timesheet My Time > Timesheet > Current Timesheet Timesheet Edit **N** SAVE SUBMIT CHANGE REQUEST ... December 20, 2021 - December 26, 2021 December 26, 2021 Time Entry Exceptions Calc Detail Calc Summary Counters Summary By Day 30:00 hrs Calc. Total From То Raw Total Calc. Total In Date Time Off STP Secondary Job Activities Notes ~ Date Eq. MON Dec 20 e 08:25 am e 05:00 pm 🤆 MON Dec 20 Eq. Choose... 08:35 07:30 -Base Job 8:30a-5p 08:34 hrs 07:30 hrs ..... EQ. Eq. TUE Dec 21 e 08:30 am e 05:00 pm 🕓 08:30 07:30 TUE Dec 21 $\mathbf{v}$ Base Job 8:30a-5p ----÷ 08:30 hrs 07:30 hrs e 08:32 am 07:30 Ea Ľō. V WED Dec 22 e 05:00 pm 08:28 WED Dec 22 -Base Job Choose.. 8:30a-5p ÷ 08:28 hrs 07:30 hrs .... NO PUNCHES V I THU Dec 23 8:30a-5p Ea 07:30 07:30 THU Dec 23 La. am am -Base Job **[**]] ÷ 07:30 hrs 07:30 hrs FRI Dec 24 am 07:30 00:00 FRI Dec 24 Holiday Base Job am 8:30a-5p ÷ 07:30 hrs 00:00 hrs .... SAT Dec 25 .... SUN Dec 26 ....

### ΰKG

### **Submitting Your Timesheet**

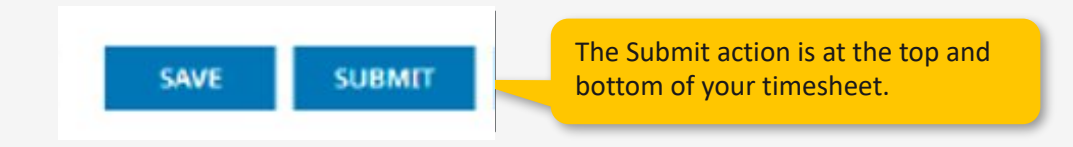

- Ensure your time is correct and enter any exceptions (vacations) prior to submitting.
- Timesheets must be submitted weekly
  - By end of day Thursday (5pm) during the summer
  - By end of day Friday (5pm) during school year

### Submitting a Time Off Request

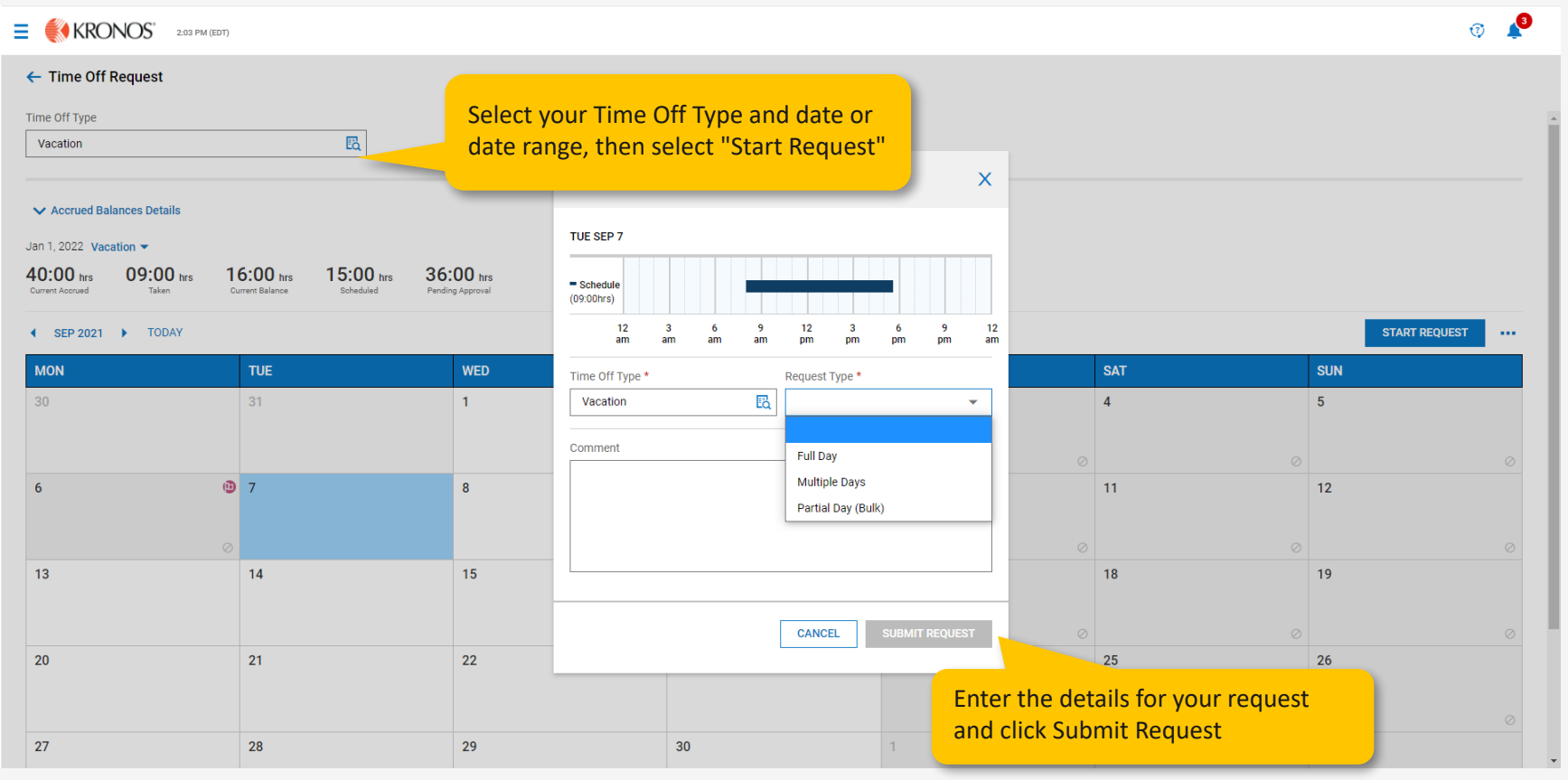

# **Manager Common Tasks**

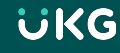

### **Your Dashboard**

| 💱 KRONOS" 2.07 PM (EDT)                                                                                                  |                                                                                                    |  |  |  |
|----------------------------------------------------------------------------------------------------|----------------------------------------------------------------------------------------------------|--|--|--|
| MT Manager Test<br>Employee ID: 123456789   Hired Date: 09/10/2018 (2 Years, 9 Months, 29 Days)<br>Home My Dashboard 🔆 🗸 | C start of<br>You're all caught up!                                                                                                    |  |  |  |
| ★ Start                                                                                                    | Vy Account My Employees My Timekeeping Reports                                                                                                    |  |  |  |
| •••<br>•••<br>•••<br>•••<br>•••<br>•••<br>•••<br>•••                                                                     | <ul> <li>✓ Links</li> <li>Quick Links (15)</li> <li>▲ My Information</li> <li>My Profile</li> <li>Modify widget settings to meet your needs.</li> <li>Timesheet</li> <li>Current Timesheet</li> <li>Time off</li> <li>Request</li> <li>History</li> <li>Calendar</li> </ul> |  |  |  |
| My Saved Reports                                                                                                    | Employees                                                                                                    |  |  |  |

### Workforce Ready

**Menu Drawer:** Use the menu drawer to navigate to a new area of the system.

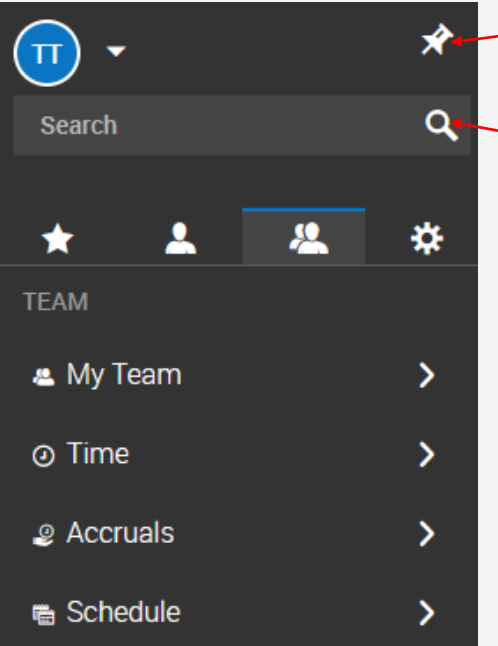

Pin Menu Drawer: Click this icon to keep the menu drawer visible.
Quick Search: Click this icon and enter text to search for what you are looking to do.

|                              | × |
|------------------------------|---|
| Test Manager Test<br>Manager |   |
| Sign Out                     |   |
| New Window                   |   |

**User Options:** Click these options to open a second browser window or log out.

### Search by Menu Item Path

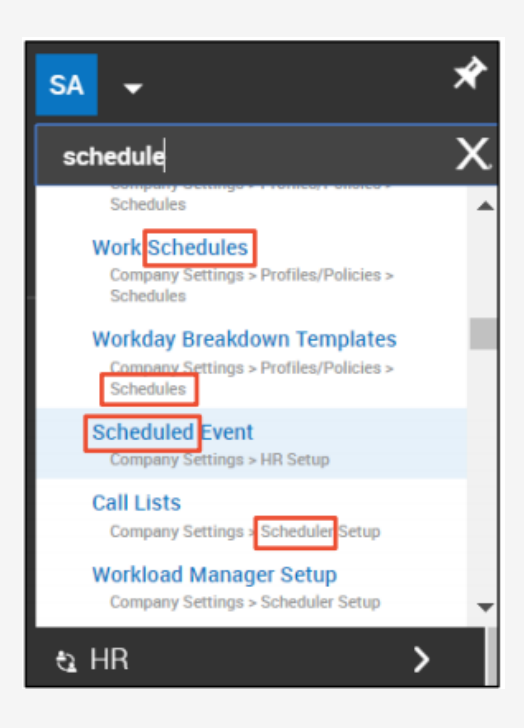

### **Accessing Your My Team Pages**

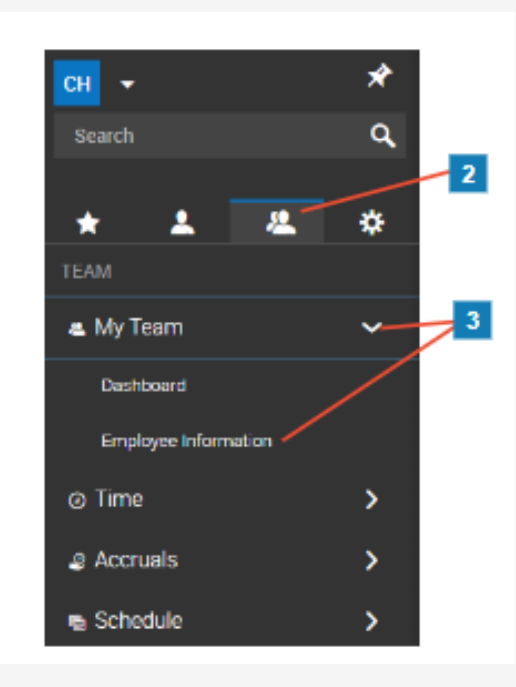

### **Viewing Your Team's Timesheets**

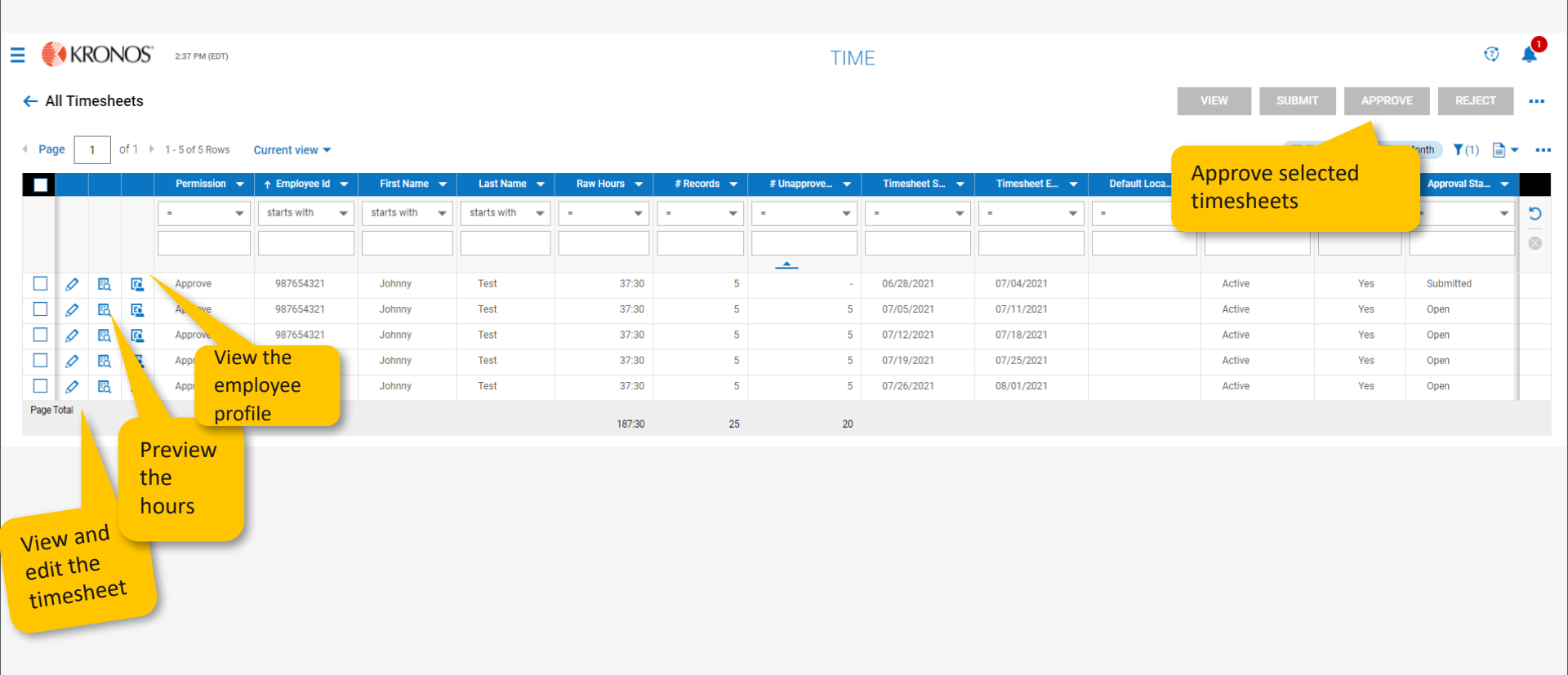

### Viewing and Editing an Employee's Time

• This is an example of an Hourly employee's Timesheet

| <b>Ξ ŮKG</b> 01:01 PM (Eastern) |                                                |                    |            |         |        |           | MY TIME     |            |          |   |        |              |    | Search     |    | ۹ 🕡   | ¢ | HT |  |  |  |
|---------------------------------|------------------------------------------------|--------------------|------------|---------|--------|-----------|-------------|------------|----------|---|--------|--------------|----|------------|----|-------|---|----|--|--|--|
| My Time > Timesheet > Cu        | vly Time > Timesheet > Current Timesheet       |                    |            |         |        |           |             |            |          |   |        |              |    |            |    |       |   |    |  |  |  |
| 🗲 Timesheet Edit                | - Timesheet Edit () SAVE SUBMIT CHANGE REQUEST |                    |            |         |        |           |             |            |          |   |        |              |    |            |    |       |   |    |  |  |  |
| 🛗 🖣 December 20, 2              | 021 - D                                        | ecember 26, 2021 🕨 | Оре        | en 🚅    |        |           |             |            |          |   |        |              |    |            |    |       |   |    |  |  |  |
| Time Entry Except               | ons                                            | Calc Detail Calc   | : Sumr     | mary    | Counte | ers Sumr  | nary By Day |            |          |   |        |              |    |            |    |       |   |    |  |  |  |
|                                 | 20:00                                          |                    |            |         |        |           |             |            |          |   |        |              |    |            |    |       |   |    |  |  |  |
| 30:00 hrs<br>Calc. Total        |                                                |                    |            |         |        |           |             |            |          |   |        |              |    |            |    |       |   |    |  |  |  |
| ✓ Date                          |                                                | From               | То         |         |        | Raw Total | Calc. Total | In Date    | Time Off |   | STP    | Secondary Jo | ob | Activities |    | Notes |   |    |  |  |  |
| MON Dec 20                      |                                                | e 08:25 am 🚱       | e 0        | 05:00 p | e e    | 08:35     | 07:30       | MON Dec 20 |          | • | Choose | Base Job     | Eq | Choose     | Eà |       |   |    |  |  |  |
| 8:30a-5p                        | +                                              |                    |            |         |        | 08:34 hrs | 07:30 hrs   |            |          |   |        |              |    |            |    |       |   |    |  |  |  |
| V TUE Dec 21                    |                                                | e 08:30 am         | <b>e</b> 0 | 05:00 p | e e    | 08:30     | 07:30       | TUE Dec 21 |          | • | Choose | Base Job     | EQ | Choose     | Eq |       |   |    |  |  |  |
| 8:30a-5p                        | +                                              |                    |            |         |        | 08:30 hrs | 07:30 hrs   |            |          |   |        |              |    |            |    |       |   |    |  |  |  |
| V WED Dec 22                    |                                                | e 08:32 am 🚱       | <b>e</b> 0 | 05:00 p | e e    | 08:28     | 07:30       | WED Dec 22 |          | • | Choose | Base Job     | Eà | Choose     | Ēà |       |   |    |  |  |  |
| 8:30a-5p                        | ÷                                              |                    |            |         |        | 08:28 hrs | 07:30 hrs   |            |          |   |        |              |    |            |    |       |   |    |  |  |  |
| V 🕴 THU Dec 23                  |                                                | O NO PUNCHES       |            |         |        |           |             |            |          |   |        |              |    |            |    |       |   |    |  |  |  |
| 8:30a-5p                        |                                                | From am @          | То         | a       | im 🖭   | 07:30     | 07:30       | THU Dec 23 |          | • | Choose | Base Job     | EQ | Choose     | Eq |       |   |    |  |  |  |
|                                 | ÷                                              |                    |            |         |        | 07:30 hrs | 07:30 hrs   |            |          |   |        |              |    |            |    |       |   |    |  |  |  |
| ✓ FRI Dec 24                    |                                                | From am 🕾          |            | a       | m es   | 07:30     | 00:00       | FRI Dec 24 | Holiday  |   | Choose | Base Job     |    | Choose     |    |       |   |    |  |  |  |
| 8:30a-5p                        | ÷                                              |                    |            |         |        | 07:30 hrs | 00:00 hrs   |            |          |   |        |              |    |            |    |       |   |    |  |  |  |
| > SAT Dec 25                    | +                                              |                    |            |         |        | 00:00 hrs | 00:00 hrs   |            |          |   |        |              |    |            |    |       |   |    |  |  |  |
| > SUN Dec 26                    | +                                              |                    |            |         |        | 00:00 hrs | 00:00 hrs   |            |          |   |        |              |    |            |    |       |   |    |  |  |  |

### **Approving Employee Requests and To Do Items**

Complete your approval tasks by clicking the To Do bell or using the widgets on your dashboard

dashboard.

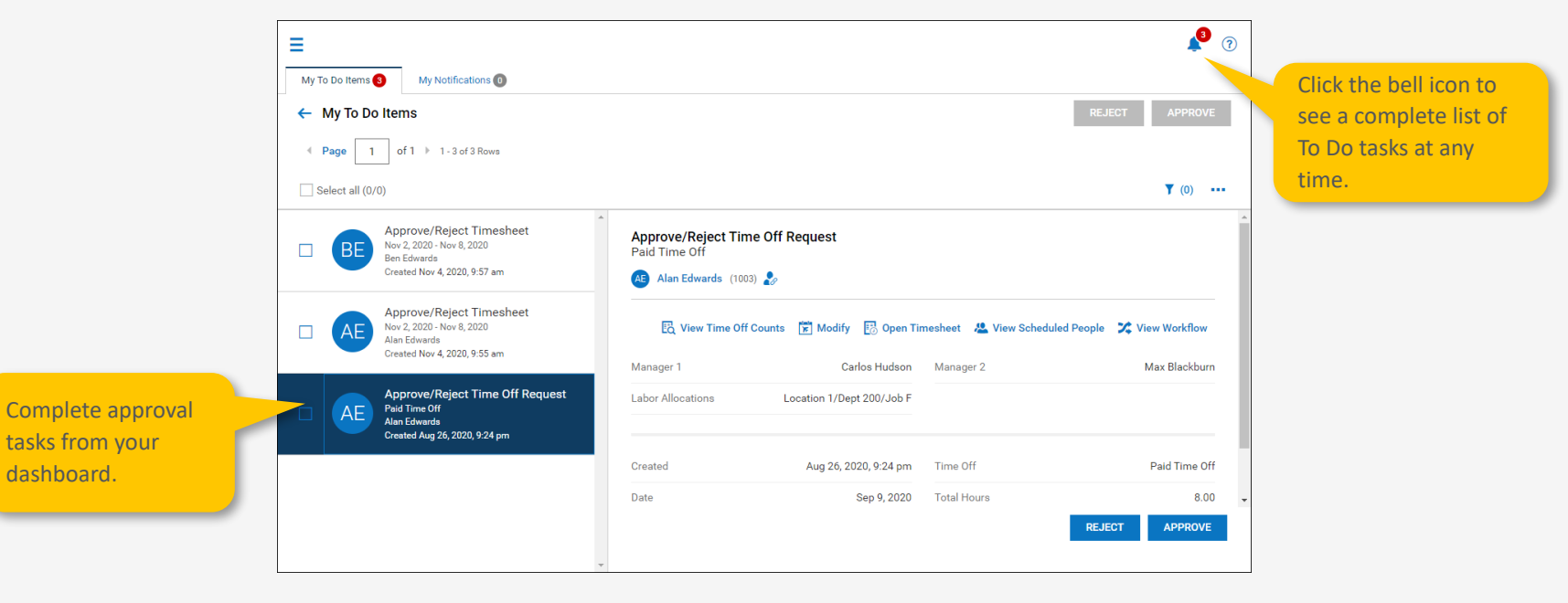

### Viewing and Editing an Employee's Schedule

• This is an example of editing an Hourly employee's schedule directly in the Timesheet

| C1:28 PM (Eastern)                                           | Dec 23, 2021<br>Hourly Test (1234565432     | 1)                   | ×         | Sec           | arch             | ९ 🕫 🦺 😣      |         |
|--------------------------------------------------------------|---------------------------------------------|----------------------|-----------|---------------|------------------|--------------|---------|
| <ul> <li>Timesheet Edit</li> </ul>                           | Availability/Preferences                    |                      | ŕ         | ( <b>)</b> () | SAVE SUBMIT      | APPROVE ···· |         |
| 🕕 Hourly Test (12345654321) 🧞 📔 📢 Decer                      | mber 20, 2021 - Decemb Available:           | - Prefer:            |           |               |                  |              |         |
| Time Entry Extra Pay & Counter Adjustment E                  | Exceptions Calc Det Shift(S)                |                      |           |               |                  |              |         |
|                                                              | SHIFT 1 SHIFT 2                             |                      |           |               |                  |              |         |
|                                                              | Shift Type                                  | Start Date *         |           | Consider      | a statistica     | Quantida     |         |
| > Date From 1                                                | 8:30a-5p                                    | ✓ Thu                |           | Secondar      | y Job Activities | Override N   | NOD     |
| ✓ MON Dec 20 e 08:25 am                                      | e 05:00 pm C Fixed                          | Standard Total Hours | ie        | Base Job      | EQ Choose EQ     | Choose 🖸     |         |
| +                                                            | 08 Floating<br>Free Flow                    | 07:30                |           |               |                  |              | <u></u> |
| ✓ TUE Dec 21 ··· e 08:30 am ④                                | e ø5:00 pm @ C 7 Hours Bulk                 |                      | ie        | . 🔣 Base Job  | Choose E         | Choose 🖪     |         |
| 8:30a-5p +                                                   | 08 7a-4p                                    |                      |           |               |                  |              | m       |
| ✓ WED Dec 22 e 08;32 am                                      | e 05:00 pm @ C 8:30a-50                     | Lunch Start * Lur    | nch Time* | Base Job      | Choose           | Choose 🖪     |         |
| 8:30a-5p +                                                   | 08 8a-430p                                  | After C              | 04:00 🕘   |               |                  |              |         |
|                                                              | 8a-5:30p Summer<br>Summer Daily Schedule CY |                      |           |               |                  |              |         |
| 8:30a-5p                                                     | Location                                    | Class                |           |               |                  |              |         |
| ···· From am $Q_2$                                           | To am e C                                   | <b>~</b>             | • ie      | Base Job      | Choose Lä        | Choose Ka    |         |
| +                                                            | 07 STP                                      | Secondary            |           |               |                  |              |         |
| ✓ FRI Dec 24         ···         From am         €         1 | To am C C                                   | •                    | • e       | Base Job      | E Choose E       | Choose 🖪     |         |
| +                                                            | 07 Activities                               | Scheduling Level     |           |               |                  |              | P       |
| > SAT Dec 25 +                                               | 00                                          | ¥                    |           |               |                  |              | P       |
| > SUN Dec 26 +                                               | LCAT 00                                     | Eclass for Profiles  |           |               |                  |              | p       |
|                                                              |                                             | c                    | ANCEL     |               |                  |              |         |

### **Schedule Editing on a larger scale**

• Searching for Generate Schedules in the search bar

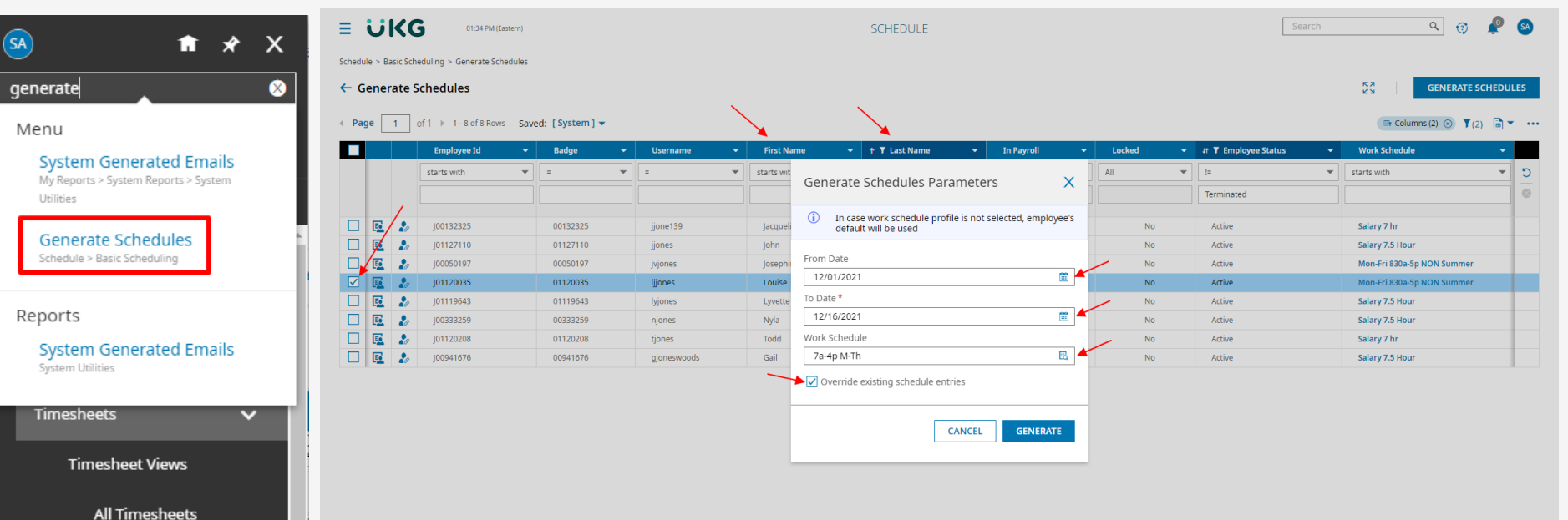

### **Approval Policies**

- Timesheets are submitted by end of day (5pm) Thursday/Friday (depending on time of year)
- Manager must approve timesheets weekly by the following Monday morning (10am)
  - Please review Time Off requests prior to approving timesheets
- If you need to make changes to a timesheet after approving:
  - Go back in and reject the timesheet (Manager)
  - Request timesheet changes and Submit (Employee)
  - Approve timesheet change requests and Re-approve timesheet (Manager)

### **Delegating Approval Tasks**

• If you will be unavailable to complete approval tasks due to PTO or Leave you must delegate your approval responsibilities

| ≡                |                                                                                                    |             |      |              |   |            |   | MY HR       |   |                     |                  |         |            | × | 2 2 ?      |
|------------------|----------------------------------------------------------------------------------------------------|-------------|------|--------------|---|------------|---|-------------|---|---------------------|------------------|---------|------------|---|------------|
| ← My Delegations |                                                                                                    |             |      |              |   |            |   |             |   |                     |                  |         |            |   | Add New    |
| Work             | Vorkflow Delegation Saved: [System] ▼<br>< Page 1 of 1 ▶ 1-2 of 2 Rows 1 (1) (3) (1) Mode: (1) (3) (1) Mode: (1) (3) (1) (1) (1) (1) (1) (1) (1) (1) (1) (1 |             |      |              |   |            |   |             |   |                     |                  |         |            |   |            |
|                  |                                                                                                    | Employee Id | •    | Username     | • | First Name | • | ↑ Last Name | • | ▼ Employee Status 🔍 | Workflow Type    | •       | Date From  | • | Date To    |
| Ø                | х                                                                                                    |             | 1027 | David.Martin |   | David      |   | Martin      |   | Active              | Timesheet        |         | 03/17/2019 |   | 03/31/2019 |
| Ø                | x                                                                                                    |             | 1027 | David.Martin |   | David      |   | Martin      |   | Active              | Timesheet Change | Request | 03/17/2019 |   | 03/31/2019 |

### When do I start using UKG/ **Kronos**?

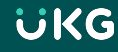

### When to start using UKG/Kronos?

- You will need to start recording your time next Monday, January 17, 2022
- You will start submitting your time off requests as of January 17
- Please enter any already approved time off requests into the system after January 17 and your manager will need to approve, again.

### Where to go if you have questions or need help

- If you have questions, send an email to <a href="mailto-kronos@ccp.edu">kronos@ccp.edu</a>
- Job Aides and a Training Manual will be provided following this meeting for additional support.

### **Final Questions**

### Thank You!!!!